# UBR 7100 をブリッジ モードに設定

# 内容

概要 <u>はじめに</u> <u>表記法</u> <u>前提条件</u> <u>使用するコンポーネント</u> <u>背景理論</u> <u>設定</u> <u>ネットワーク図</u> <u>設定</u> <u>CMTS の設定</u> <u>確認</u> <u>関連情報</u>

# <u>概要</u>

このドキュメントでは、ブリッジ型ネットワークの uBR7100 の設定、および Cisco Network Registrar の設定について詳細に説明します。uBR7200 とは異なり、uBR7100 はブリッジとして 使用できます。ブリッジング設定には、IP ルーティングの無効化、1 つのブリッジ グループへの 全インターフェイスの配置、および、ケーブル インターフェイスの設定があります。この設定で は、ルーティング機能は、uBR7100 のゲートウェイ/ルータで行われます。ルーティング機能が uBR7100 に行われないため、設定が簡素化されます。ブリッジング設定は、CMTS およびケーブ ル モデムと同じネットワークに、Cisco Network Registrar (CNR)サーバを配置します。CNR は、ゲートウェイまたはルータの背後に存在できます。その場合、ケーブル モデムと CNR の間 でブロードキャストをルーティングするために、ゲートウェイが IP ヘルパー アドレスによって 設定されます。

# はじめに

#### <u>表記法</u>

ドキュメント表記の詳細は、『<u>シスコ テクニカル ティップスの表記法</u>』を参照してください。

#### 前提条件

読者は、uBRシリーズルータのDOCSISプロトコルとCisco IOS®コマンドラインについて基本的 に理解している必要があります。

### <u>使用するコンポーネント</u>

この設定は、次を使用して開発およびテストされています。

- Cisco IOSバージョン12.10EC1が稼働するCisco uBR7100シリーズユニバーサルブロードバンドルータ
- V 5.5を実行するCisco Network Registrar(CNR)

このマニュアルの情報は、特定のラボ環境に置かれたデバイスに基づいて作成されました。この ドキュメントで使用するすべてのデバイスは、初期(デフォルト)設定の状態から起動していま す。実稼動中のネットワークで作業をしている場合、実際にコマンドを使用する前に、その潜在 的な影響について理解しておく必要があります。

#### <u>背景理論</u>

#### DOCSISの基礎

お客様の見込みDOCSISは「プラグアンドプレイ」です。つまり、ケーブルモデムはネットワー クから自動的に設定されます。ケーブルを初めて差し込むと、DOCSISキャリアのダウンストリ ームをスキャンします。モデムは、検出した最初のDOCSISキャリアにロックされます。ケーブ ルモデムがダウンストリームキャリアから読み取るアップストリームチャネル記述子(UCD)は、 モデムに送信方法を指示します。UCDには、前方誤り訂正(FEC)パラメータ、アップストリーム 周波数、変調タイプ、およびシンボルレートがあります。ケーブルモデムとCMTSが適切な送信 レベルに同意すると、モデムはダイナミックホストコンフィギュレーションプロトコル(DHCP)プ ロセスを開始します。CNRサーバでモデムの検出が聞こえます。モデムとCNRサーバは一連のメ ッセージを交換し、その結果、モデムがネットワークの他の部分にIP接続できるようになります 。モデムがIP接続を確立したら、Time of Day(ToD)を要求し、ケーブルモデムのコンフィギュレ ーションファイルをダウンロードできます。モデムが設定されると、CMTSに登録要求が送信さ れます。ベースラインプライバシ(BPI)が有効になっていない場合、モデムはCMTSに登録されま す。BPIが有効になっている場合、モデムは完全に登録される前にCMTSと暗号キーを交換します。

#### ブリッジモードの概念

ブリッジモードでは、CMTSのすべてのインターフェイスが1つのブリッジグループに設定されま す。ブリッジグループに関連付けられたすべてのインターフェイスは、ブロードキャストドメイ ンの一部と見なされます。つまり、これらのインターフェイスのいずれかに関連付けられている すべてのデバイスが、ブリッジグループ内のすべてのデバイスからのブロードキャストを受信し ます。これは、CNRサーバ、CMTS、およびケーブルモデムを同じネットワークに配置できるた め、便利です。ケーブルモデムがDHCPをブロードキャストすると、CMTSのケーブルインター フェイスが検出され、ブリッジグループ内の他のインターフェイスに転送されます。CNRサーバ は同じブリッジグループ内にあるため、DHCPディスカバリを受信し、DHCPオファーで応答し ます。その後、モデムはToD(ブリッジグループ内の外部サーバ、またはToDサーバとして設定 されたCMTSから)を取得し、Trivial File Transfer Protocol(TFTP)を介してそのコンフィギュレー ションファイルを取得し、CMTSに登録します。

## 設定

注:この文書で使用されているコマンドの詳細を調べるには、「Command Lookup ツール」を使 用してください(登録ユーザのみ)。

#### <u>ネットワーク図</u>

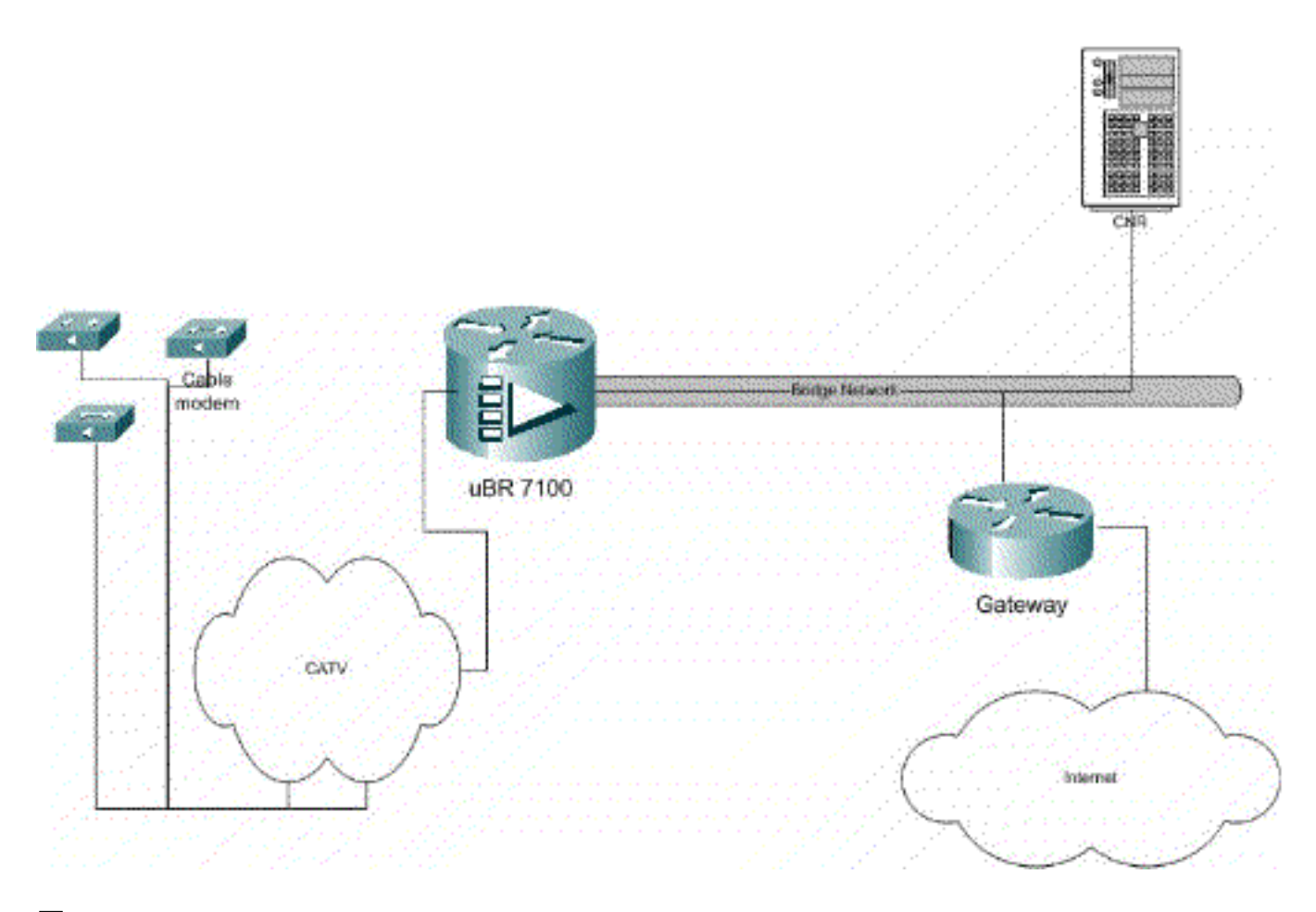

#### 図1:

#### <u>設定</u>

このドキュメントでは、次に示す設定を使用しています。

設定は2つの部分に分けられます。CNRサーバ設定とCMTS設定。CNRは、DHCP経由でIPアドレ スを割り当て、ネットワークの主要な要素にアクセスするために必要なネットワーク接続情報を モデムに与えるために使用されます。CMTS設定セクションでは、uBR7100はケーブルモデムを 登録し、ケーブルモデムトラフィックを残りのLANに転送するように設定されています。

#### **CNRの設定**

CNRの設定は、ケーブルモデムとホストのポリシーとスコープの設定で構成されます。ポリシー は、スコープに関連付けられるDHCPオプションのリストです。スコープは、ネットワークに割 り当てられるIPアドレス範囲です。

#### ケーブルモデムのポリシーを作成します

1. CNRプログラムを起動し、ログインします。 DHCPサーバをクリックします。

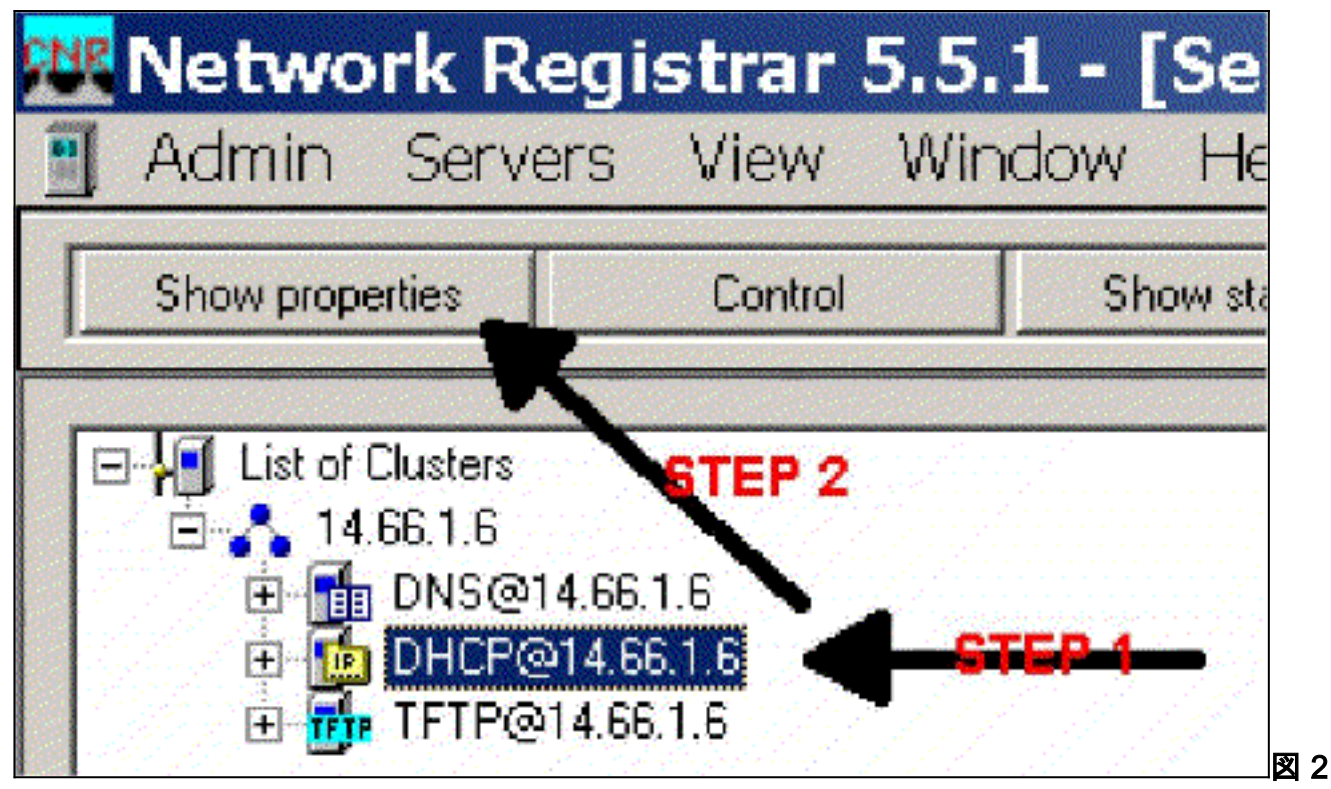

- 2. サーバマネージャバーの[SHOW PROPERTIES]ボタンをクリックします。
- 3. [POLICIES]タブをクリックします。この例のポリシーの名前はbb-ubr7114-1aです。
- 4. 新しいポリシーを作成するには、[NEW]を選択します。
- 5. [edit options]で、次のDHCPオプションを追加します。dhcp-lease-time:これは秒単位のリース時間です。この例では、リース時間は604800(7日間の秒数)です。この例では、 [lease are permanent]ボックスをオンにすることによって、これらのリースを永続的に設定することに注意します。ルータ:これはIPゲートウェイアドレスです。この例では、IPアドレスは14.66.1.1です。tftp-server:TFTPサーバのアドレスです。この例では、アドレスは 14.66.1.1で、これはCNRサーバのIPアドレスと同じです。Windowsプラットフォーム上の提供ファイルのデフォルトディレクトリは、Program Files\Network Registrar\Data\TFTPであることに注意してください。log-server:DHCPサーバメッセージをログに記録するアドレス。この例では、14.66.1.1(CNRサーバ)です。time-server:外部タイムサーバを使用できます。この例では、CMTSがタイムサーバ14.66.1.1として動作しています。timing-offset:GMTからのオフセット時間(秒)。この例では、タイムオフセットは18000です。packet-file-name:このオプションは、使用するcmファイルの名前を詳細に示します。この例では、gold.cmが使用されています。

| valiacie:                                                                                                    |                                 | Active:                                                                                                    |
|----------------------------------------------------------------------------------------------------|---------------------------------|----------------------------------------------------------------------------------------------------|
| Basic     Lease Information     dhcp-lease-time     dhcp-rebinding-time     dhcp-renewal-time     wINS/NetBIDS     Host IP     Interface     Servers     BootP Compatible | Add >>>    Add >>>   <<< Remove | domain-mame-servers<br>domain-mame-servers<br>domain-mame<br>netbios-mame-servers<br>tittp-server<br>routers<br>time-offset<br>time-servers<br>packet-file-mame |
| Tunes unsideed internet                                                                                                    | Option value(s):                |                                                                                                    |
| Units: seconds<br>Number: 51                                                                                                    | Ivo4500                         | Always send to DHCP                                                                                                    |

### ケーブルモデムのスコープの作成

1. DHCPサーバをクリックします。

| Show properties Control Show statistics Add                                                    |                                                          |                             |                 |                                                                                                    |
|------------------------------------------------------------------------------------------------|----------------------------------------------------------|-----------------------------|-----------------|----------------------------------------------------------------------------------------------------|
|                                                                                                | Show properties                                          | Control                     | Show statistics | Add                                                                                                    |
| こうかく ひかい かくかく かくさん かいかい かいかい とうない かいかい かいかい かいかい かんかい なかか アン・ション しょうかい しょうかい ひゃう               |                                                          |                             |                 |                                                                                                    |
|                                                                                                |                                                          |                             |                 | and the second second second second second second second second second second second second second second second |
| E 14.661.6                                                                                     | EF 19,66,1,6                                             |                             |                 | CTED 2                                                                                                    |
| E 14.66.1.6 STEP 2                                                                             | E- 14.66.1.6                                             | 66.1 6                      |                 | STEP 2                                                                                                    |
| E 14.66.1.6 STEP 2<br>E 1 DALE 14.66.1.6 STEP 2<br>E 1 DALE 04.66.1.6 STEP 1                   | E - 14.66.1.6<br>E - 21 INECTA<br>E - 10 DHCP@1          | 66116<br>4.661.6 <b>4-6</b> | <u> 694</u>     | STEP 2                                                                                                    |
| E 14.661.6 STEP 2<br>E 1 DHCP@14.661.6 STEP 1<br>E 1 DHCP@14.661.6 STEP 1<br>E 1 DHCP@14.661.6 | E 14.661.6<br>E 21 ONEO11<br>E 20 OHCP@1<br>E 20 IFIP@14 | 4.661.6                     | 56P-1           | STEP 2                                                                                                    |
| E ▲ 14.661.6 STEP 2<br>E B DHCP@14.661.6 STEP 1<br>E B TFIP@14.661.6                           | E 14.661.6<br>E 19 DHEP@1<br>E 10 DHEP@1<br>E 10 TFTP@14 | 4.6E1.6<br>4.6E1.6          | <b>694</b>      | STEP 2                                                                                                    |

- 3. ポップアップ表示される[Add Scope]ボックスで、スコープに名前を割り当てます。
- 4. [policy]プルダウンから、このスコープ用に作成されたポリシーを選択します。
- 5. [Network]ボックスにネットワークを入力します。この例では、ネットワーク番号は 14.66.1.0です。
- 6. [Subnet Mask]にネットワークのサブネットマスクを空白で入力します。この例では、サブ ネットマスクは255.255.255.0です。
- 7. [Start Address]ボックスと[End Address]ボックスに、最初と最後のIPアドレスを入力します
  - 。この例では、最初のアドレスは14.66.1.245で、最後のアドレスは14.66.1.254です。

| dd Scope                       | ?            |
|--------------------------------|--------------|
| General<br>Neme:               |              |
| Fo <mark>STEP (</mark> default | → View actoy |
| Addresses                      |              |
| Network number                 |              |
| Subnet mask:                   | CITED C      |
| Start Address End Address      |              |
|                                |              |
| •                              | - kz         |
|                                |              |
|                                | OK Cancel    |

#### 図 5:

#### <u>CMTS の設定</u>

uBR7100シリーズルータには、内蔵アップコンバータが搭載されています。外部アップコンバー タを使用するには、DS0ポートから外部アップコンバータへのIF出力を実行します。この例では 、内部アップコンバータが使用されています。

**注:内蔵アップコンバ**ータの設定の詳細については、『<u>uBR7100用のシスコケーブルインターフ</u> <u>ェイスの設定』の「内蔵アップコンバータの設定」を参照してく</u>ださい。

この設定はラボ環境で実行されているため、RFの設定は非常に簡単でした。RFおよびセットア ップの測定は、このドキュメントの範囲を超えており、読者は「ケーブルヘッドエンドの接続と 設定」ドキュメントを参照して、適切なRF設定と測定を行い、DOCSIS仕様(SP-RFI-IO5-99105以降)に5以降5)に0

#### Cisco IOS の構成

- 1. CMTSにホスト名を設定します。
- 2. CMTSにイネーブルパスワードを設定します。
- 3. vty回線にパスワードを設定します。
- 4. no ip routingコマンドを実行して、IPルーティングを無効にします。
- 5. インターフェイスFast Ethernet 0/0にIPアドレスを設定します。
- 6. bridge-groupコマンドを使用して、ファストイーサネットインターフェイスでブリッジング を設定します。
- 7. bridge-group spanning-disabledコマンドを使用して、ファストイーサネット0/0**のスパニン グツリーを無効に**します。
- インターフェイスケーブル1/0で、アップコンバータを設定します。no cable downstream rfshutdownを実行して、アップコンバータをオンにします。cable downstream frequencyコマ ンドを使用して、ダウンストリーム周波数を設定します。周波数はヘルツであることに注意 してください。標準のNTSC CATVチャネル周波数を使用する必要があります。cable downstream rf-powerコマンドを使用して、ダウンストリームチャネル電力を設定します。

no shutdownを実行して、ラインカードをアクティ**ブ化します**。no cable upstream 0 shutdownを実行して、アップストリーム**をアクティブにします**。cable upstream frequencyコマンドを使用して、アップストリーム周波数**を設定**します。cable upstream channel-widthコマンドを使用して、アップストリームチャネル幅を設定します。 9. インターフェイスケーブル1/0にブリッジングを設定します。

10. ケーブル1/0のスパニングツリーをディセーブルにします。

デバイス名(Cisco 1600ルータ)

```
version 12.1
      no service pad
      service timestamps debug datetime msec localtime
       service timestamps log datetime
      no service password-encryption
       enable password cisco
       service udp-small-servers max-servers no-limit
      service tcp-small-servers max-servers no-limit
       1
      hostname ubr7100
       1
      cable time-server
      clock timezone PST -9
       clock calendar-valid
      ip subnet-zero
      no ip routing !--Disable IP routing, enabled by
default no ip domain-lookup ! interface FastEthernet0/0
ip address 14.66.1.2 255.255.255.0 no ip route-cache no
ip mroute-cache no keepalive duplex half speed auto no
cdp enable bridge-group 1 bridge-group 1 spanning-
disabled ! interface FastEthernet0/1 ip address
14.66.1.2 255.255.255.0 no ip route-cache no ip mroute-
cache shutdown !-- Not connected duplex auto speed 10 no
cdp enable bridge-group 1 bridge-group 1 spanning-
disabled ! interface Cable1/0 ip address 14.66.1.2
255.255.255.0 no ip route-cache no ip mroute-cache load-
interval 30 no keepalive cable downstream annex B cable
downstream modulation 256gam !-- for a non-lab
environment 64 QAM is suggested cable downstream
interleave-depth 32 cable downstream frequency 525000000
!-- This is a required line for the uBR7100 no cable
downstream rf-shutdown !-- This line turns on the
internal upconverter. cable downstream rf-power 55 !--
This line specifies the CMTS's transmit level. cable
upstream 0 frequency 17808000 !-- This line configures
the frequency specified in the UCD cable upstream 0
power-level 0 cable upstream 0 channel-width 3200000 no
cable upstream 0 shutdown !-- This line turns the
upstream receiver on. bridge-group 1 !-- This line
configure bridging on the cable interface. bridge-group
1 subscriber-loop-control bridge-group 1 spanning-
disabled ! ip default-gateway 14.66.1.1 ip classless no
ip http server ! no cdp run alias exec scm show cable
modem ! line con 0 exec-timeout 0 0 privilege level 15
length 0 line aux 0 line vty 0 4 password cisco no login
! end
```

**注:特定のshowコマンド**は、<u>Output Interpreter Tool(登録ユーザ専用</u>)でサポートされています。 このツールを使用すると、showコマンド出力の分析を表示できます。

show cable modemは、CMTSに接続したすべてのモデム、および登録プロセスにおけるモデムの 状態に関する情報を表示します。このコマンドの出力はスナップショットです。理論的には、こ のコマンドを連続して実行すると、モデムの進行状況がinit(r1)からオンライン状態に変わります 。次の例では、BPIがオンになっています。

ubr7100#show cable modem Interface Prim Online Timing Rec QoS CPE IP address MACaddress Sid State Offset Power Cable1/0/U0 1 online(pt) 1551 0.00 5 0 14.66.1.245 0050.7366.1e69 Cable1/0/U0 2 online(pt) 1920 -0.75 5 0 14.66.1.252 0006.2854.72db Cable1/0/U0 3 online(pt) 1549 0.25 5 0 14.66.1.250 0050.7366.1e6d Cable1/0/U0 4 online(pt) 1548 -0.25 5 0 14.66.1.251 0050.7366.1e41

CNRのリース検証

IPアドレスがケーブルモデムに渡されていることを確認するには、スコープの[リース(Lease)]タ ブに移動します。IPアドレスが配布されていることを確認します。このセクションには、IPブロ ックとそのリース情報が表示されます。出力はスナップショットです。情報を更新するには、 [Refresh List]ボタンをクリックします。

| Adar   | State | RD | Host Ac |       | DNIS Host  | • |
|--------|-------|----|---------|-------|------------|---|
| 14,66  | Lea   |    | 1,6,00: | çi.   |            |   |
| 14.66, | Lea   |    | 1,6,00: |       |            |   |
| 14.66  | Lea   |    | 1,6,00: | a S   | x1-6-00-2  |   |
| 14.66  | Lea   |    | 1,6,00: | pi li |            |   |
| 14.66  | Lea   |    | 1,6,00: |       | dhcp-69-1  |   |
| 14.66  | Lea., |    | 1,6,00: |       |            |   |
| 14.66  | Lea   |    | 1,6,00: | 4     |            |   |
| 14.66  | Lea   |    | 1,6,00: |       |            |   |
| 14.66  | Lea   |    | 1,6,00: |       | dhcp-120-1 |   |
| 14.66  | Lea   |    | 1,6,00: | ۴.    | dhcp-120-1 |   |

#### 図 6

CMTSに接続されたモデムが登録されていない場合は、『トラブルシューティング:uBRケーブ ルモデムがオンラインにならない<u>』を参照してください</u>。

### 関連情報

• <u>テクニカルサポート - Cisco Systems</u>